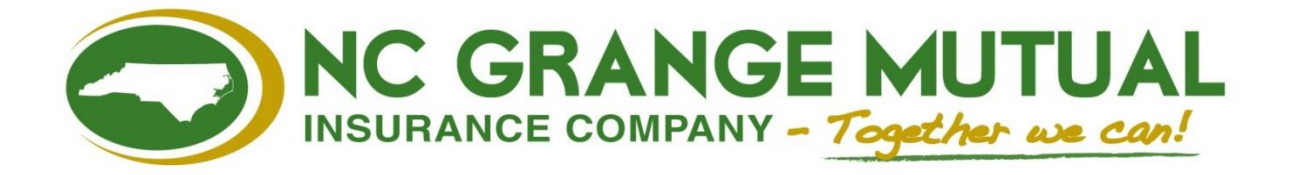

# ELECTRONIC PAYMENTS (MYPOLICY PORTAL)

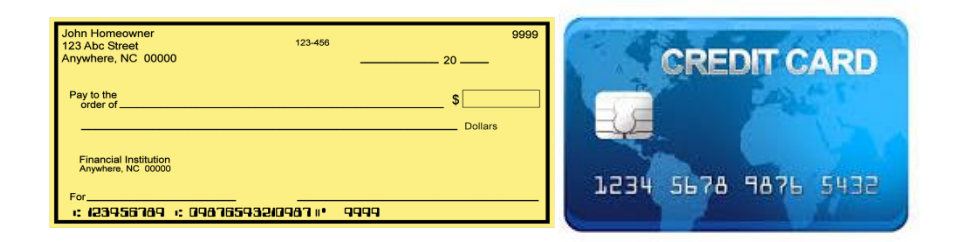

NCGM IT DEPARTMENT © 2025 N.C. GRANGE MUTUAL INSURANCE COMPANY

# Table of Contents

| Disclaimer & Samples          | 2  |
|-------------------------------|----|
| Accessing Electronic Payments | 4  |
| Enrolling in Online Bill Pay  | 9  |
| Setting Up AutoPay            | 26 |
| Technical Support Contact     | 34 |

# DISCLAIMER & SAMPLES

To ensure error-free processing of your online payment, please read the following carefully before entering your payment information.

<u>WARNING</u>: Do not use a Credit Card Balance Transfer Check to pay your premium online. Credit Card Balance Transfer Checks <u>DO NOT</u> provide accurate information and will not create an accurate check, resulting in a returned check and its associated charges as described below.

Please make sure that all information entered into the online payment form is as it appears on the physical check or credit card. If any of the information is keyed incorrectly or digits are left out, the following will happen:

- The bank returns the payment to NCGM and charges NCGM a \$30 return fee
- NCGM records the payment as a returned payment in our Billing system
- Our Billing System applies a \$30 returned check fee to the policy
- The policy is put into Cancellation Pending (CP) status due to non-payment of premium and a \$10 late fee is applied to the policy

To avoid these charges, please be sure your information is correct before submitting your online payment.

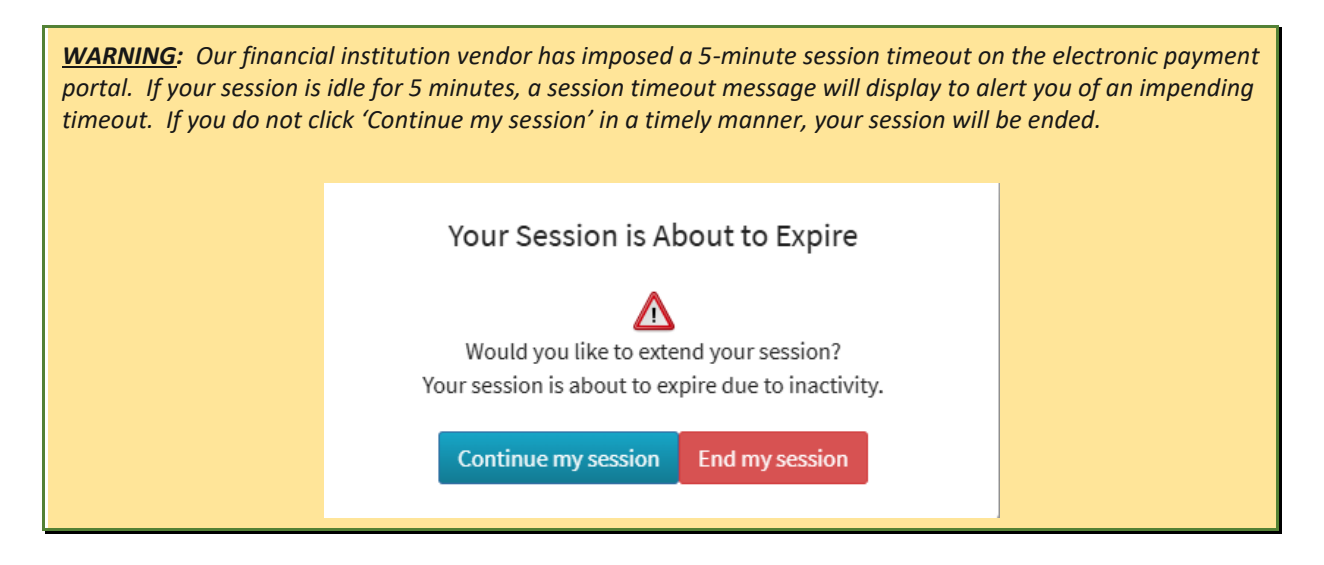

### Νοτε

Please see sample check and credit card images for information needed for the online payment form entry. For credit cards, details may be visible on the back of the card instead of the front as depicted.

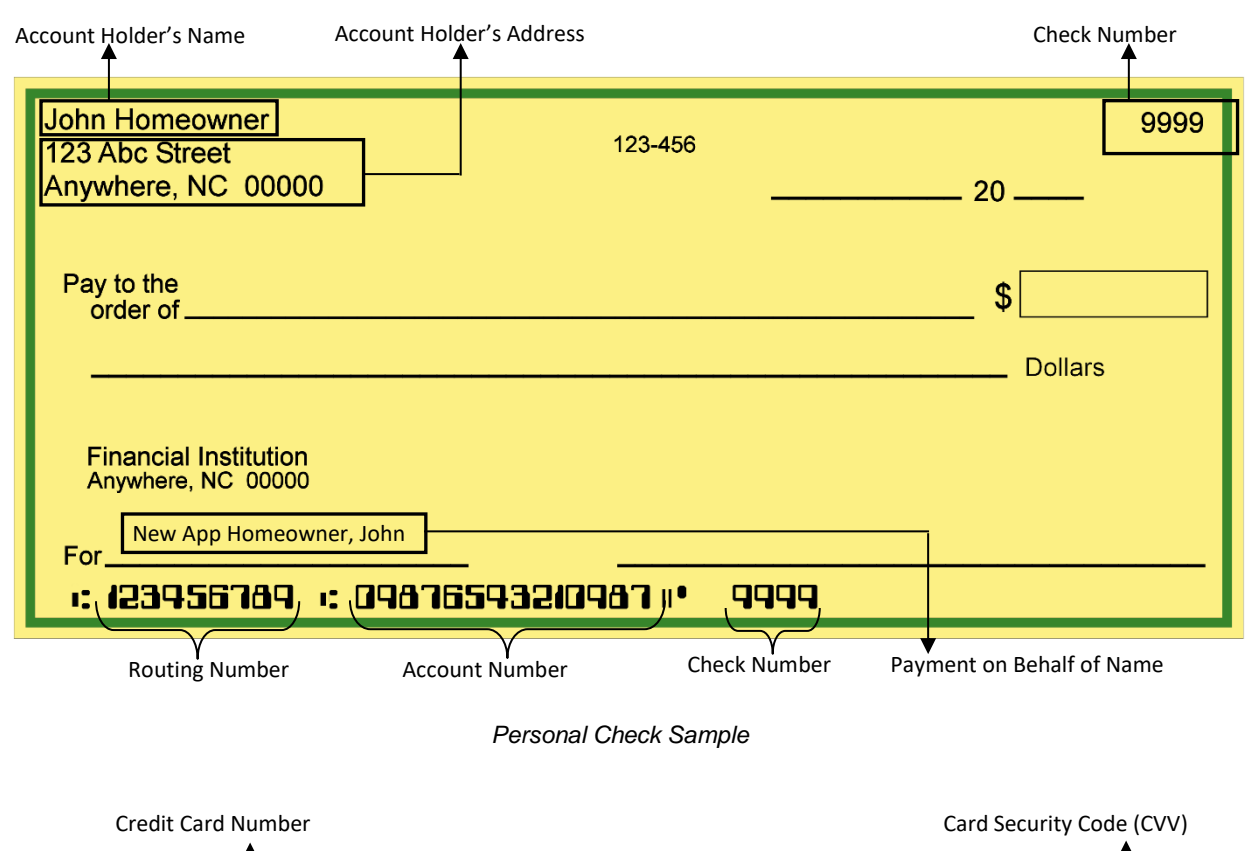

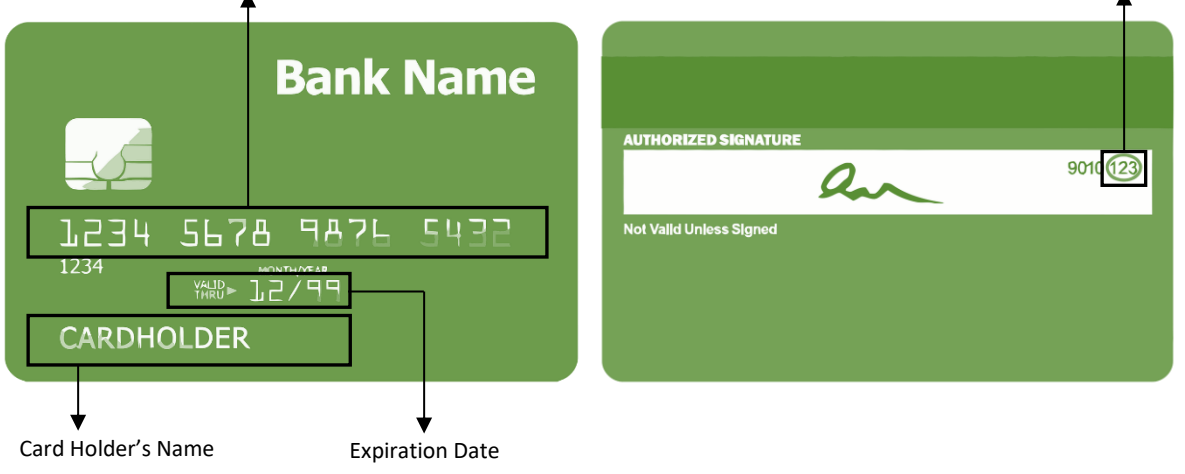

Credit Card Sample

# ACCESSING ELECTRONIC PAYMENTS

We offer ELECTRONIC PAYMENT methods as a convenience to the agents and policyholders of N.C. Grange Mutual (NCGM). We accept both Online Check and Credit Card payments via NCGM's insured portal, MyPolicy. If you have not yet registered for MyPolicy access, then you may enroll via NCGM's website.

A. To access Electronic Payments from NCGM's MyPolicy portal, follow the steps below:

#### Νοτε

In order to submit Electronic Payments in this manner, you must have valid login credentials to access the MyPolicy Portal of NCGM's website.

- 1. Access NCGM's website by going to: <u>http://www.ncgm.com</u>.
- 2. Navigate to MyPolicy by clicking the LOGIN button towards the top right of the home page.

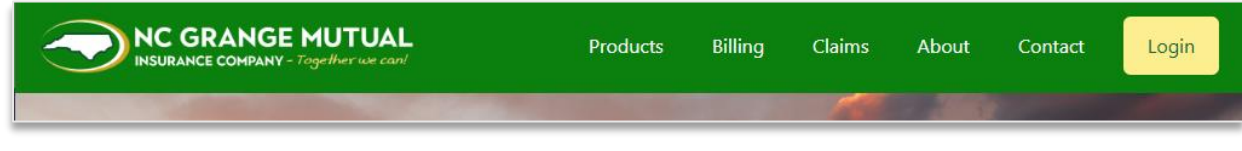

NCGM Website's Top Menu

3. Click the MyPolicy button to launch the Login screen.

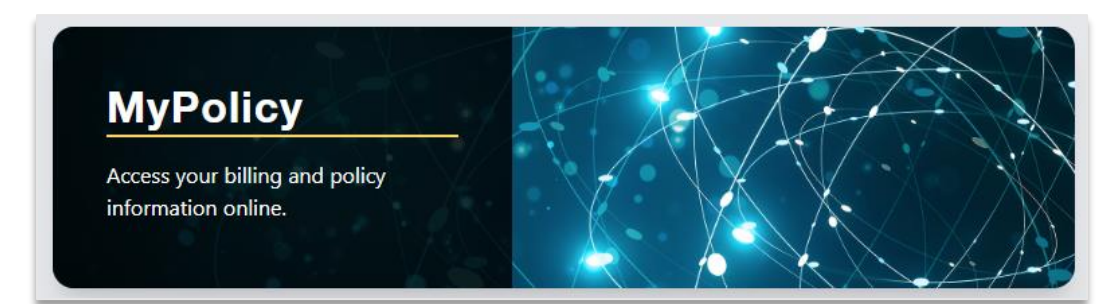

**MyPolicy Access** 

4

| Cogin - NC Grange Mutual × +                                                    |   | - |           | ×     |
|---------------------------------------------------------------------------------|---|---|-----------|-------|
| $\leftrightarrow$ $\rightarrow$ C $\sim$ ncgmpolicy.com/login.php $\Rightarrow$ | А | Ď | 🚯         | :     |
| 🔡 📔 🙆 Spiceworks 😒 National Hurricane                                           | » |   | All Bookr | narks |
| NC Grange Mutual                                                                |   |   |           | Î     |
| Email Address:                                                                  |   |   |           |       |
| Enter Email Address                                                             |   |   |           |       |
| Password:                                                                       |   |   | _         |       |
| Enter Password                                                                  |   |   |           |       |
| Forgot your password?                                                           |   |   |           |       |
| Login                                                                           |   |   |           |       |
| Register for an account                                                         |   |   |           |       |
| Contact Support                                                                 |   |   | Ĉ         |       |
|                                                                                 |   |   | Privacy - | Terms |

MyPolicy Login Screen

4. Enter your email address and password, then click Login. If you have entered your login information correctly, you should now be at the MyPolicy - Policy Overview screen.

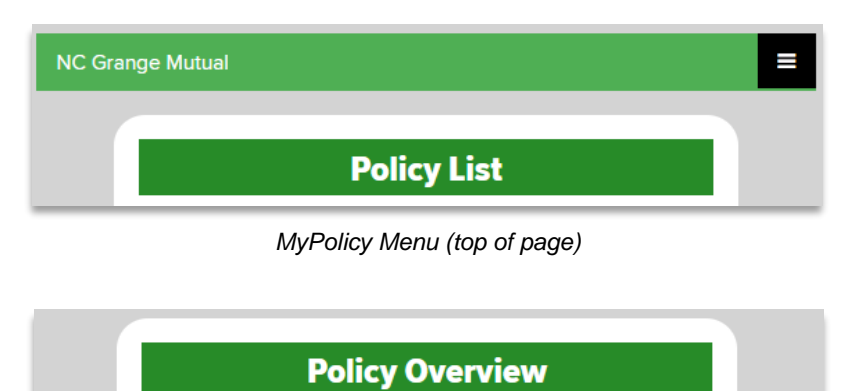

*MyPolicy Menu – Policy Overview (top of section)* 

5. Click the MAKE A PAYMENT link in the menu below the Policy Overview:

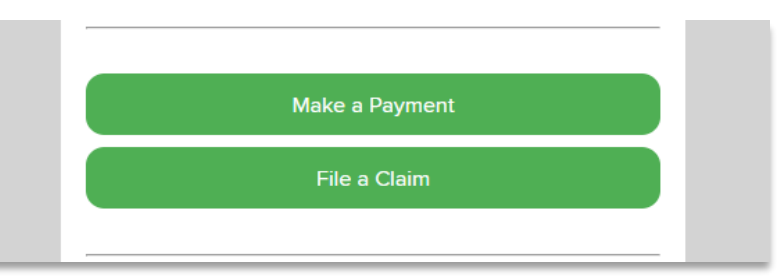

MyPolicy Menu – Make a Payment (middle of section)

#### Νοτε

Clicking on the Make a Payment button will redirect you to our third-party vendor's Payment Portal allowing you to enroll in Online Bill Pay. Once enrolled, you can add payment methods, set-up auto pay, or sign-up for notifications, etc.

- 6. Proceed to the <u>Enrolling in Online Bill Pay</u> section of this user guide.
- B. To access Electronic Payments from NCGM's main webpage, follow the steps below:
  - 1. Access NCGM's website by going to: http://www.ncgm.com.
  - 2. Navigate to the Billing Page by clicking the **BILLING** link in the top-right menu of the home page.

| INC GRANGE MUTUAL<br>INSURANCE COMPANY - Together we can! | Products | Billing | Claims | About   | Contact | Login |
|-----------------------------------------------------------|----------|---------|--------|---------|---------|-------|
|                                                           |          |         | 100    | 1.1.1.1 |         |       |

NCGM Website's Top Menu

- 3. The Billing Page contains information on a multitude of billing-related items.
  - Ways to Pay Your Bill
  - Make a Payment.
  - Enrolled Web User Guide.
  - NCGM's Privacy Policy
  - NCGM's Refund Policy

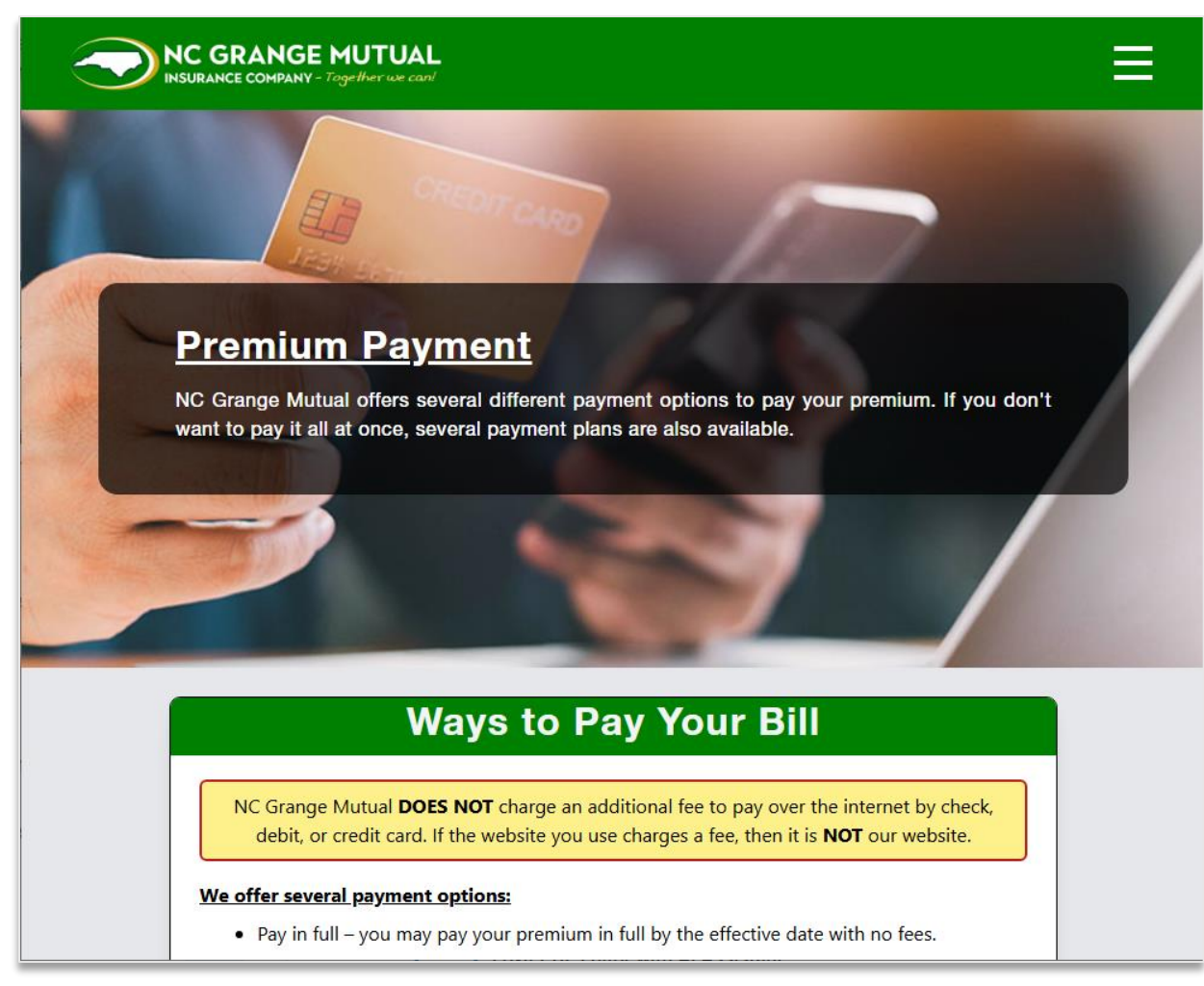

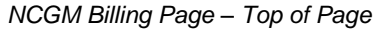

4. Click the **MAKE A PAYMENT** button toward the bottom of the page to access the Online Bill Pay web portal.

#### **Reminders:**

- Failure to pay your bill in a timely manner can result in a \$10 late fee if your policy cancels.
- Checks returned for Insufficient Funds will incur a \$25 service charge fee. Multiple NSF checks in the same policy term will result in your policy being cancelled.

Make a Payment

NCGM Billing Page – Make a Payment Button Location

7

### Νοτε

Clicking on the Make a Payment button will redirect you to our third-party vendor's Payment Portal allowing you to enroll in Online Bill Pay. Once enrolled, you can add payment methods, set-up auto pay, or sign-up for notifications, etc.

5. Proceed to the <u>Enrolling in Online Bill Pay</u> section of this user guide.

## ENROLLING IN ONLINE BILL PAY

Enrolling in Online Bill Pay will allow you to submit an electronic credit card or bank account payment to NCGM in order to satisfy your insurance policy premium. Please follow the steps below to complete the enrollment process for Online Bill Pay.

1. Click the **ENROLL Now** button to start the enrollment process for Online Bill Pay.

| ome to Online Bill Pay                                                                                                    |                                                                                                    |
|----------------------------------------------------------------------------------------------------|----------------------------------------------------------------------------------------------------|
| ome to our new online bill presentment and pa<br>were previously enrolled for online payments                                    | ayment service. Please note that all customers will need to enroll for this new service,                                                                                                    |
| Existing Users - Login Here Login ID : Please enter your Login ID Password: I'm not a robot Login Forgot Login   Forgot Password | New Users - Get Started Here<br>Not already enrolled? No problem, enrollment takes only a few minutes.<br>To enroll, you will need:<br>• Your account number from your bill<br>• The billing zip code from your bill<br>• Details of the payment method you want to use for your payments<br>Enroll Now |

Online Bill Pay Login & Enrollment Screen

| Not already enrolled? No problem, enrollment takes only a few minut | ies. |
|---------------------------------------------------------------------|------|
| To enroll, you will need:                                           |      |
| - Your account number from your bill                                |      |
| - The billing zip code from your bill                               |      |
| - Details of the payment method you want to use for your payments   |      |

New User Enrollment

- 2. Click the **CONTINUE** button on the Welcome screen.
- 3. The Welcome displays as shown below:

|                             | COMPANY - Together we can!                                                                                                    |
|-----------------------------|----------------------------------------------------------------------------------------------------|
| Welcome to Online Bill Pa   | y .                                                                                                    |
| Please enter the details re | quested below so we can locate your billing account.                                                                                                    |
|                             |                                                                                                    |
| Welcome to Online Bi        | Il Pay Account Lookup Account Setup Review                                                                                                    |
|                             | Welcome to Online Bill Pay!                                                                                                    |
|                             | Enroll today to enjoy features including:                                                                                                    |
|                             | - Schedule and manage payments and view payment history<br>- Manage payment methods<br>- Manage your notification preferences<br>- Manage your billing preferences |
|                             | You are only a few steps away! Start today by clicking the Continue button.                                                                                        |
|                             | Continue                                                                                                    |

Online Bill Pay Enrollment – Welcome Screen

4. The Account Lookup form displays as shown below:

| NC GRANGE MUTUAL<br>INSURANCE COMPANY - Together we can                                |
|----------------------------------------------------------------------------------------|
| Account Lookup                                                                         |
| Please enter the details requested below so we can locate your billing account.        |
| Welcome to Online Bill Pay         Account Lookup         Account Setup         Review |
| Lookup Account Details         Policy Number:                                          |
| Continue                                                                               |

Online Bill Pay Enrollment – Account Lookup

| Lo | okup Account Details                                                                                          |  |
|----|----------------------------------------------------------------------------------------------------|--|
|    | Policy Number:                                                                                                |  |
|    |                                                                                                    |  |
|    | 5-6 digits in upper right of billing statement<br>or dec page. Example: HO-0-00232585-07 -<br>Policy = 232585 |  |

Online Bill Pay Enrollment – Account Lookup – Policy Number Entry

5. In order to lookup your policy account, enter your Policy Number and Zip Code.

| ill Pay | Account Lookup      | Ad                   |
|---------|---------------------|----------------------|
| Lool    | cup Account Details |                      |
| F       | Policy Number:      |                      |
|         | 123456              |                      |
| ž       | ZIP:                | _                    |
|         | 27407               |                      |
|         | l'm not a robot     | APTCHA<br>cy - Terms |
| Co      | ntinue Cancel       |                      |

Account Lookup Entry Form

### Νοτε

If you have multiple policies, you will need to complete the enrollment process for each policy.

6. You must check the **I'M NOT A ROBOT** security checkbox before you can proceed through the enrollment process.

|                                  | NGE MUTUAL<br>PANY - Together was can!   |                     |               |        |        |
|----------------------------------|------------------------------------------|---------------------|---------------|--------|--------|
| Account Lookup                   |                                          |                     |               |        |        |
| Please enter the details request | ed below so we can locate your billing a | account.            |               |        |        |
| Welcome to Online Bill Pay       | Account Lookup                           |                     | Account Setup | $\geq$ | Review |
| Loc                              | okup Account Details                     |                     |               |        |        |
|                                  | Policy Number:                           |                     |               |        |        |
|                                  | 123456                                   |                     |               |        |        |
|                                  | ZIP:                                     |                     |               |        |        |
|                                  | 27407                                    |                     |               |        |        |
|                                  | V I'm not a robot                        | APTCHA<br>ny - Tema |               |        |        |
| c                                | Cancel                                   |                     |               |        |        |

Online Bill Pay Enrollment – Account Lookup (complete)

- 7. Click the **CONTINUE** button to proceed with the Terms of Service Agreement.
- 8. The Terms of Service Agreement displays as a pop-up screen prompting you to accept NC Grange Mutual's Terms and Conditions (*as shown below*). Please read NCGM's Terms and Conditions before continuing.

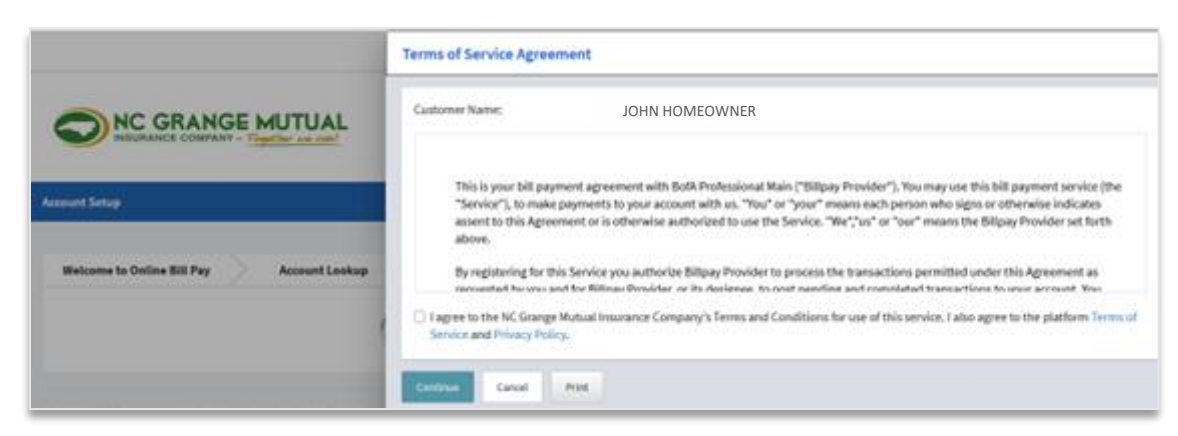

NCGM's Terms and Conditions (pop-up screen)

13

| customer Name:                                                                           | JOHN HOMEOWNER                                                                                                    |
|------------------------------------------------------------------------------------------|----------------------------------------------------------------------------------------------------|
|                                                                                          |                                                                                                    |
| This is your bill pa<br>(the "Service"), to<br>indicates assent to<br>Provider set forth | yment agreement with BofA Professional Main ("Billpay Provider"). You may use this bill payment service<br>make payments to your account with us. "You" or "your" means each person who signs or otherwise<br>) this Agreement or is otherwise authorized to use the Service. "We","us" or "our" means the Billpay<br>above. |
| By registering for t                                                                     | his Service you authorize Billpay Provider to process the transactions permitted under this Agreement as                                                                                                    |
| requested by you                                                                         | and for Rillnav Provider or its designee, to nost nending and completed transactions to your account. You                                                                                                    |

NCGM's Terms and Conditions (closeup of pop-up screen)

 You must agree to NC Grange Mutual's Terms and Conditions by checking the I AGREE TO THE NC GRANGE MUTUAL INSURANCE COMPANY'S TERMS AND CONDITIONS checkbox before proceeding with the enrollment process.

| Customer Name:                                                                                  | JOHN HOMEOWNER                                                                                                    |
|-------------------------------------------------------------------------------------------------|----------------------------------------------------------------------------------------------------|
| This is your bill pa<br>"Service"), to mak<br>assent to this Agre<br>above.                     | yment agreement with BofA Professional Main ("Billpay Provider"). You may use this bill payment service (the<br>e payments to your account with us. "You" or "your" means each person who signs or otherwise indicates<br>ement or is otherwise authorized to use the Service. "We","us" or "our" means the Billpay Provider set forth              |
| By registering for t<br>requested by your<br>I agree to the NC Grang<br>Service and Privacy Pol | his Service you authorize Billpay Provider to process the transactions permitted under this Agreement as<br>and for Billpay Provider, or its designee, to nost neoding and completed transactions to your account. You<br>re Mutual Insurance Company's Terms and Conditions for use of this service. I also agree to the platform Terms o<br>licy. |
| Continue Cancel                                                                                 | Print                                                                                                    |

NCGM's Terms and Conditions (complete)

10. Click the **CONTINUE** button to proceed to Account Setup.

11. The Account Setup form displays as shown below:

| ease enter the details requested below.               |                            |        |
|-------------------------------------------------------|----------------------------|--------|
| ote: The security question and answer will be used if | you forget your password.] |        |
| Welcome to Online Bill Pay Account L                  | ookup Account Setup        | Review |
| Account Details                                       |                            |        |
| Account Number:                                       | 123456                     |        |
| Name On Account:                                      | JOHN HOMEOWNER             |        |
| Account Address:                                      | 123 Abc Street,            |        |
|                                                       | Anywhere, NC 27407, USA.   |        |
| Access Details                                        |                            |        |
| Login ID:                                             |                            |        |
|                                                       |                            |        |
| Decements                                             |                            |        |
| Password:                                             |                            |        |
|                                                       |                            |        |
| Confirm Password:                                     |                            |        |
|                                                       |                            |        |
|                                                       |                            |        |
| Paument Setun                                         |                            |        |
| Payment Method:                                       |                            |        |
| [                                                     | - 1                        |        |

Account Setup Entry Form

- 12. Complete the Access Details section of the Account Setup entry form:
  - $\alpha.\;\;$  Enter a Login ID. Login ID selection criteria will appear to guide you.
  - b. Enter a Password. Password selection criteria will appear to guide you.
  - c. Re-enter your password in the Confirm Password field.

| Access Details                 |   |
|--------------------------------|---|
| Login ID:                      |   |
| test123                        | ] |
| Password:                      |   |
| •••••                          | ] |
| Confirm Password:              |   |
| •••••                          |   |
| Please re-enter your password. |   |

Account Setup – Access Details

| Acc | ess Details                                                                                 |  |
|-----|---------------------------------------------------------------------------------------------|--|
|     | Login ID:                                                                                   |  |
|     | test123                                                                                     |  |
|     | Login ID must be 6 to 100 letters and/or<br>numbers. Use underscore to represent<br>spaces. |  |
|     | Password:                                                                                   |  |

Access Details – Login ID Creation Guidelines

| Access                                              | Details                                                                                                    |
|-----------------------------------------------------|----------------------------------------------------------------------------------------------------|
| Log                                                 | in ID:                                                                                                    |
| te                                                  | est123                                                                                                    |
| Pas                                                 | sword:                                                                                                    |
| Pass<br>ID. I<br>in le<br>upp<br>spec<br><b>9!@</b> | sword cannot be the same as the Login<br>t must be between 12 and 32 characters<br>ingth. It also must contain at least one<br>ercase letter, one number and one<br>cial character from <b>a-zA-ZO</b> -<br>#\$%^&*,./?+=];:'() |
| Con                                                 | nfirm Password:                                                                                                    |

Access Details – Password Creation Guidelines

13. Select your preferred Payment Method in the Payment Setup section of the Account Setup entry form. A pop-up entry screen will display based on the selected payment method.

|                 | - Select -             |
|-----------------|------------------------|
| Payment Setup   | Pay 🟦 New Bank Account |
| Payment Method: | New Card Account       |
| - Select - 👻    | - Select -             |
| Continue        | Continue               |

Account Setup – Payment Setup

#### Νοτε

Please see sample check and credit card images for information needed for the payment method form entry in the **DISCLAIMER & SAMPLES** section of this manual.

- New Bank Account
  - 1. Name on Account pre-fills from Account Lookup name information.

| Name on Account:          |            |
|---------------------------|------------|
| JOHN HOMEOWNER            |            |
| Account Type:             |            |
| - Select -                | ÷          |
| Personal or Commercial? : |            |
| - Select -                | ÷          |
| Routing Number:           | What is th |
| Account Number:           | What is th |
| Re-Enter Account Number:  |            |
| Save Cancel               |            |
|                           |            |

17

2. Select Account Type.

| dd New Bank Account      | 2           |
|--------------------------|-------------|
| Name on Account:         |             |
| JOHN HOMEOWNER           |             |
| Account Type:            |             |
| Checking                 | Ŧ           |
| - Select -               |             |
| Savings                  |             |
| Checking                 |             |
| Routing Number:          | What is thi |
| Account Number:          | What is thi |
| Re-Enter Account Number: |             |
|                          |             |
| Save Cancel              |             |

Account Type Selection

3. Select whether the previously selected account is a Personal or Commercial account.

| dd New Bank Account                    |              |
|----------------------------------------|--------------|
| Name on Account:                       |              |
| JOHN HOMEOWNER                         |              |
| Account Type:                          |              |
| Checking                               | •            |
| Personal or Commercial? :              |              |
| - Select -                             | *            |
| Personal Account<br>Commercial Account |              |
| Account Number:                        | What is this |
| Re-Enter Account Number:               |              |
| Save Cancel                            |              |

Personal or Commercial Account Selection

- 4. Enter the Routing Number.
- 5. Enter the Account Number (masks after entry).

6. Re-enter the Account Number (masks after entry).

| Name on Account:          |            |
|---------------------------|------------|
| JOHN HOMEOWNER            |            |
| Account Type:             |            |
| Checking                  | -          |
| Personal or Commercial? : |            |
| Personal Account          | -          |
|                           |            |
| Routing Number:           | What is th |
| 053100300                 |            |
| Account Number:           | What is th |
| •••••                     |            |
| Re-Enter Account Number:  |            |
| ••••••                    |            |
|                           |            |
|                           |            |

New Bank Account Entry (complete)

7. Click the **SAVE** button.

- New Card Account
  - 1. Name on Account pre-fills from Account Lookup name information.

| Add New Card Account                                                                                    | $\times$      |
|----------------------------------------------------------------------------------------------------|---------------|
| Name on Card:                                                                                           |               |
| JOHN HOMEOWNER                                                                                          |               |
| Card Number:                                                                                            |               |
|                                                                                                    | AXEX (1) 1154 |
| Expiration Date :                                                                                       |               |
|                                                                                                    |               |
| Card Security Code :                                                                                    | What is this? |
| Address Details  Card address is different from customer address. 123 ABC St, Greensboro, NC 27407, USA |               |
| Save changes Cancel                                                                                     |               |

New Card Account Entry

- 2. Enter Credit Card or Debit Card Number (masks after entry).
- 3. Enter Expiration Date.
- 4. Enter Card Security Code (masks after entry).

| Name on Card:        |            |
|----------------------|------------|
| JOHN HOMEOWNER       |            |
| Card Number:         |            |
|                      | VIL        |
| Expiration Date :    |            |
| 02/28                |            |
| Card Security Code : | What is th |
|                      |            |

New Card Account Entry (completed card details)

5. Confirm address. The address pre-fills from the Account Lookup information.

| Line 2 (Optional): |        |        |                      |        |
|--------------------|--------|--------|----------------------|--------|
|                    |        |        |                      |        |
|                    |        |        |                      |        |
| sboro              |        |        |                      |        |
|                    |        |        |                      |        |
| Carolina           |        |        |                      | •      |
|                    |        |        |                      |        |
| ,                  |        |        |                      |        |
|                    |        |        |                      |        |
|                    | nsboro | nsboro | nsboro<br>n Carolina | nsboro |

New Card Account Entry (different address)

### Νοτε

If the address on file for the credit/debit card differs from the online bill pay account address, please check the 'Card address is different from customer address' checkbox, and complete the card address form.

6. Click the SAVE CHANGES button.

14. Click the **CONTINUE** but to proceed to the Review.

| ise enter the details requested below.                       |                                        |        |
|--------------------------------------------------------------|----------------------------------------|--------|
| te: The security question and answer will be used if you for | get your password.]                    |        |
| Welcome to Online Bill Pay Account Lookup                    | Account Setup                          | Review |
| Account Details                                              |                                        |        |
| Account Number:                                              | 123456                                 |        |
| Name On Account:                                             | JOHN HOMEOWNER                         |        |
| Account Address:                                             | 123 Abc Street,                        |        |
|                                                              | Anywhere, NC 27407, OSA.               |        |
| Access Details                                               |                                        |        |
| Login ID:                                                    |                                        |        |
| test123                                                      |                                        |        |
| Password:                                                    |                                        |        |
| ••••••                                                       |                                        |        |
| Confirm Password:                                            |                                        |        |
| *********                                                    |                                        |        |
| Payment Setup                                                |                                        |        |
| Payment Method: C                                            | hecking ending in 9319<br>dit   Change |        |
|                                                              |                                        |        |

Account Setup Entry (complete)

15. The Review page displays as shown below:

| cw                |                            |                                                |        |
|-------------------|----------------------------|------------------------------------------------|--------|
| so worify the dat | ails of your account setup |                                                |        |
| se verny the det  | ans or your account setup. |                                                |        |
| Welcome to Onl    | ine Bill Pay Account L     | ookup Account Setup                            | Review |
|                   | Account Details            |                                                |        |
|                   | Account Number:            | 123456                                         |        |
|                   | Name On Account:           |                                                |        |
|                   | Account Address:           | 123 Abc Street                                 |        |
|                   |                            | Anywhere, NC 27407, USA.                       |        |
|                   | Access Details             |                                                |        |
|                   | Login ID:                  | test123                                        |        |
|                   | Payment Setup              |                                                |        |
|                   | Payment Method:            | BANK OF AMERICA, N.A., Checking ending in 1234 |        |
|                   | Routing Number:            | 053000196                                      |        |
|                   | Continue Edit              | Cancel                                         |        |
|                   |                            |                                                |        |

Review

- 16. Click the Continue button to complete Online Bill Pay Enrollment.
- 17. The Account Summary page displays as shown below:

| account Summary Alerts Profile                        |                  |                                |      |
|-------------------------------------------------------|------------------|--------------------------------|------|
| ormation about your account and any recent payment i  | s shown below    | l.                             |      |
| ect an option below to schedule payments or view deta | ils of recent pa | yments & your payment methods. |      |
|                                                       |                  |                                |      |
| Details for Account: JOHN HOMEOWNER   1234            | 56               |                                |      |
| Current Due Date:                                     | 09/24/2024       | Last Payment Date:             | N/A  |
| Amount Owed:                                          | \$0              | Last Payment Amount:           | N/A  |
| Amount Past Due:                                      | \$0              | Confirmation Number:           | N/A  |
| Set Up Autopay Payments                               |                  | Payment Actions •              |      |
| I would like to                                       | 7                |                                | _    |
| view Payment Methods                                  |                  |                                | 5.M. |

Account Summary

### Νοτε

Congratulations! You've completed enrollment in Online Bill Pay.

# SETTING UP AUTOPAY

Any policyholder that is enrolled in Online Bill Pay can set their account up for automatic payment, referred to as AutoPay. This section will guide you through setting up AutoPay for your policy's Online Bill Pay account.

- 1. If you haven't already logged into your Online Bill Pay account, do so now:
  - a. Enter your Login ID.
  - b. Enter your Password.
  - c. Check the I'M NOT A ROBOT security checkbox.
  - d. Click the LOGIN button.

| Velcome to Online Bill Pay         Velcome to our new online bill presentment and payment service. Please note that all customers will need to enroll for this new service, event you were previously enrolled for online payments.         Existing Users - Login Here         Login ID:         Please enter your Login ID         Please enter your Login ID         Password:         Im not a robot         RCAPTCHA         Login I Forgot Login I Forgot Password                                                                                                    | INSURANCE COMPANY - Together and Co                                                                                                    | AL                                                                                                    |
|----------------------------------------------------------------------------------------------------|----------------------------------------------------------------------------------------------------|----------------------------------------------------------------------------------------------------|
| Lectome to our new online bill presentment and payment service. Please note that all customers will need to enroll for this new service, even you were previously enrolled for online payments.   Existing Users - Login Here   Login ID:   Please enter your Login ID   Please enter your Login ID   Password:   Im not a robot   Progot Login   Forgot Password   New Users - Get Started Here   Not already enrolled? No problem, enrollment takes only a few minutes.   To enroll, you will need:   • Your account number from your bill   • Details of the payment method you want to use for your payments   Enroll Now | elcome to Online Bill Pay                                                                                                    |                                                                                                    |
| Existing Users - Login Here   Login ID:   Please enter your Login ID   Pessword:   Immod a robot   Cogin   Login   Login   Forgot Login J Forgot Password                                                                                                    | elcome to our new online bill presentment and payn<br>you were previously enrolled for online payments.                                           | nent service. Please note that all customers will need to enroll for this new service, ev                                                                                                    |
|                                                                                                    | Existing Users - Login Here Login ID : Plase enter your Login ID Password: mn ot a robot mn ot a robot Login Login Forgot Login   Forgot Password | New Users - Get Started Here<br>Not already enrolled? No problem, enrollment takes only a few minutes.<br>To enroll, you will need:<br>• Your account number from your bill<br>• The billing zip code from your bill<br>• Details of the payment method you want to use for your payments<br>Enroll Now |

Online Bill Pay Login Screen

2. Once logged in, you will see your Account Summary page. This serves as the user dashboard, allowing you to perform several actions including setting up AutoPay.

| Account Summary Alerts Profile             |                             |                                  |     |
|--------------------------------------------|-----------------------------|----------------------------------|-----|
| formation about your account and any recen | at payment is shown belo    | w.                               |     |
| elect an option below to schedule payments | or view details of recent p | payments & your payment methods. |     |
|                                            |                             |                                  |     |
| Details for Account: JOHN HOMEOWN          | NER   123456                |                                  |     |
| Current Due Date:                          | 05/01/2025                  | Last Payment Date:               | N/A |
| Amount Owed:                               | \$100.00                    | Last Payment Amount:             | N/A |
| Amount Past Due:                           | \$0                         | Confirmation Number:             | N/A |
| Set Up Autopay Paymer                      | nts                         | Payment Actions -                |     |
| Set Un Autonav Paymente View Prov          | nent Methode                |                                  |     |
| Set Up Autopay Payments, View Payr         | nent Methods                |                                  | •   |

Account Summary

3. Click the SET UP AUTOPAY PAYMENTS button.

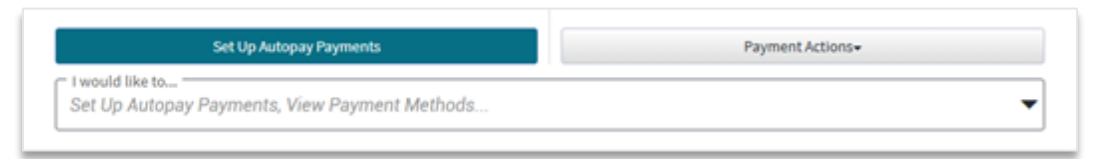

Account Summary – Set Up Autopay

4. The Set Up AutoPay pop-up screen displays.

| Set Up Autopay                                                  |                                                                       | $\times$ |
|-----------------------------------------------------------------|-----------------------------------------------------------------------|----------|
| Please enter details of the Au<br>from your last billing statem | utopay Setup you want to put in place below. Any amounts show<br>ent. | m are    |
| Account Number:                                                 | 123456                                                                |          |
| Payment Method:                                                 |                                                                       |          |
| - Select -                                                      |                                                                       | •        |
| Amount Type:                                                    | Current Balance                                                       |          |
| Continue Cancel                                                 |                                                                       |          |

Set Up AutoPay

5. Select your Payment Method.

### Νοτε

You will be able to choose from a previously entered payment method or you may add a new payment method. If you choose to add a new payment method, please refer to the instructions for New Bank Account or New Card Account in the Enrolling in Online Bill Pay section of this user guide.

| et Up Autopay                                                                                                    | ×        |
|----------------------------------------------------------------------------------------------------|----------|
| Please enter details of the Autopay Setup you want to put in place below. Any amounts s<br>from your last billing statement. | hown are |
| Account Number: 123456                                                                                                    |          |
| Payment Method:                                                                                                    |          |
| - Select -                                                                                                    | -        |
| - Select -                                                                                                    |          |
| Visa Card ending in 0662                                                                                                    |          |
| 🟦 New Bank Account                                                                                                    |          |
| New Card Account                                                                                                    |          |

Set Up AutoPay – Payment Method Selection

6. Supply any additional required information. Existing Card accounts requires the Card Security Code (*masks after entry*).

| Set Up Autopay                                              |                                                          | ×                    |
|-------------------------------------------------------------|----------------------------------------------------------|----------------------|
| Please enter details of the<br>from your last billing state | Autopay Setup you want to put in place below. A<br>ment. | ny amounts shown are |
| Account Number:                                             | 123456                                                   |                      |
| Payment Method:                                             | Visa Card ending in 0662<br>Change                       |                      |
| Card Security Code :                                        |                                                          | What is this?        |
|                                                             |                                                          |                      |
| Please enter your card CVV nu                               | mber.                                                    |                      |
| Amount Type.                                                | Current batance                                          |                      |
| Continue                                                    |                                                          |                      |
|                                                             | Set Up AutoPay – Existing Payment Meth<br>29             | nod                  |

7. Click the **CONTINUE** button to continue to the Review page AutoPay Setup Details screen.

| Review Autopay Setup                                                                                                    | Details                                                                                                    | $\times$ |
|----------------------------------------------------------------------------------------------------|----------------------------------------------------------------------------------------------------|----------|
| Please verify the details of                                                                                                    | your Autopay Setup.                                                                                                    |          |
| By clicking <b>Confirm</b> to cor<br>your <b>Payment Method</b> to                                                                | nfirm your payment, you authorize us to initiate automatic debits fro<br>make a payment to your <b>Billing Account</b> , as detailed below.                                                                                                    | m        |
| Payments to your account<br>statement, and will be for<br><b>Payment Method</b> will occ<br>dates. You authorize your<br>account. | will be made on the <b>Payment Due Date</b> detailed in your billing<br>the <b>Payment Amount</b> shown on that statement. The debits from you<br>ur within two business days of those dates, but no earlier than those<br>bank (and its successors or assigns), to process these debits to your | Jr       |
| The dates and amounts of<br>notified to you via email o<br>payment at any time before                                             | these payments (or any alterations to the dates and amounts) will b<br>r text before a payment is processed. You will be able to cancel a<br>re the Payment Due Date by cancelling your AutoPay Setup.                                                                                           | e        |
| Account Number:<br>Payment Method:                                                                                                | 123456<br>Visa Card ending in 0662                                                                                                    |          |
| Expiration Date :                                                                                                    | 05/25                                                                                                    |          |
| Card Address:<br>Amount Type:                                                                                                    | 123 Abc Street,<br>Anywhere, NC 27407, USA.<br><b>Current Balance</b>                                                                                                    |          |
| Page Msg Note                                                                                                    |                                                                                                    |          |
| Confirm Edit (                                                                                                    | Cancel                                                                                                    |          |

Set Up AutoPay – Review

8. Click the **CONFIRM** button to complete the AutoPay set up.

9. The AutoPay Confirmation screen displays the details of your AutoPay, including its confirmation number. You will receive a confirmation email as well.

| utopay Setup Confirm                                           | ed ×                                                                                                    |
|----------------------------------------------------------------|----------------------------------------------------------------------------------------------------|
| Your Autopay Setup                                             | ) is confirmed.                                                                                         |
| Confirmation Number :<br>Account Number:<br>Payment Method:    | X123ABC456<br>123456<br>Visa Card ending in 0662                                                        |
| Card Address:<br>Amount Type:                                  | 123 Abc Street,<br>Anywhere, NC 27407, USA.<br>Current Balance                                          |
| Note: Your payment will be p<br>will not be reflected on the A | posted to your account on the payment date that you selected, but it<br>ccount Summary page immediately |
| Print Close                                                    |                                                                                                    |
|                                                                | Set Up AutoPay – Confirmation Screen                                                                    |

|                                                                                                    | RANGE MU                                                                                                    |                                                                                                    | ⊘Autopay<br>Enrollment<br>Successful!                                                |
|----------------------------------------------------------------------------------------------------|----------------------------------------------------------------------------------------------------|----------------------------------------------------------------------------------------------------|--------------------------------------------------------------------------------------|
| Confirmation Number:                                                                                                    | Setup Date:                                                                                                    | Payment A                                                                                                    | mount:                                                                               |
| X123ABC456                                                                                                    | 05/08/2025                                                                                                    | Current Ba                                                                                                    | lance                                                                                |
| Dear JOHN HOMEOWN<br>This email is to confirm you<br>cessed automatically for you<br>due date until your enrollme<br>Details of the payment meth                                                 | ER<br>r AutoPay enrollment ma<br>r NC Grange Mutual Insur<br>nt is canceled.<br>nod and amount for paym                                                                         | de on 05/08/2025. Pay<br>rance Company accour<br>ent are as below.                                                                                 | ments will be pro-<br>at on or before your                                           |
| Confirmation Number                                                                                                    |                                                                                                    |                                                                                                    | X123ABC456                                                                           |
| Account Number                                                                                                    |                                                                                                    |                                                                                                    | 123456                                                                               |
| Payment Method                                                                                                    |                                                                                                    | Visa Card Acc                                                                                                    | ount XXXX0662                                                                        |
| Payment Amount                                                                                                    |                                                                                                    | (                                                                                                    | Current Balance                                                                      |
| Setup Date                                                                                                    |                                                                                                    |                                                                                                    | 05/08/2025                                                                           |
| If you did not set this AutoP<br>394-1236.<br>We appreciate your busines<br>NC Grange Mutual Insuranc                                                                                            | ay up, please contact yo<br>s.<br>e Company Customer Se                                                                                                    | ur customer service in<br>ervice                                                                                                    | nmediately at 800-                                                                   |
| About This Message This<br>email because you are a No<br>Account Related Question<br>If you have a question, plea<br>contact Customer Service a<br>NC Grange Mutual Insuran<br>States of America | email was sent to <u>youre</u><br>C Grange Mutual Insuran<br>ns Do not reply to this m<br>ase visit our secure webs<br>tt <u>accounting@ncqm.con</u><br>ace Company 2751 Patter | email@domain.com<br>ice Company Custome<br>essage with account r<br>site at <u>https://NCGM.co</u><br>or write to us at:<br>rson Street Greensbord | You received this<br>r.<br>related questions.<br>om. You may also<br>NC 27407 United |

Set Up AutoPay – Confirmation Email

10. Your AutoPay transaction is visible on your Account Summary page as well.

| ccount Summary Alerts        | Profile                                 |                         |                  |     |
|------------------------------|-----------------------------------------|-------------------------|------------------|-----|
| mation about your account a  | and any recent payment is shown belo    | w.                      |                  |     |
| ct an option below to schedu | le payments or view details of recent p | payments & your payment | methods.         |     |
|                              |                                         |                         |                  |     |
| Details for Account: JOHN H  | HOMEOWNER   123456                      |                         |                  |     |
| Current Due Date:            | 05/01/2025                              | Last Payment Date:      |                  | N/A |
| Amount Owed:                 | \$100.00                                | Last Payment Amount:    |                  | N/A |
| Amount Past Due:             | \$0                                     | Confirmation Number:    |                  | N/A |
| View P                       | ayment Setups                           |                         | Payment Actions+ |     |
| View Payment Setups          |                                         |                         |                  | •   |
|                              |                                         |                         |                  |     |
|                              |                                         |                         |                  |     |
|                              |                                         |                         |                  |     |

Account Summary

| Automated Payment Setups |                          |             |                 |   |   |
|--------------------------|--------------------------|-------------|-----------------|---|---|
| Confirmation Number      | Payment Method           | Amount Type | Total Amount    |   |   |
| X123ABC456               | Visa Card ending in 0662 | AutoPay     | Current Balance | × | ~ |

Account Summary – Automated Payment Setups

### Νοτε

Congratulations! You've completed AutoPay set up.

# TECHNICAL SUPPORT CONTACT

If you have any issues submitting an electronic payment, feel free to contact the NCGM Accounting Department. The recommended contact method is by sending an email so that we can research the issue and respond with the resolution.

#### E-Mail: accounting@ncgm.com

Please provide details on the problem you're experiencing when you send your email as well as a phone number if you need us to contact you. Upon receiving your email, you will receive a reply as soon as we have a solution.